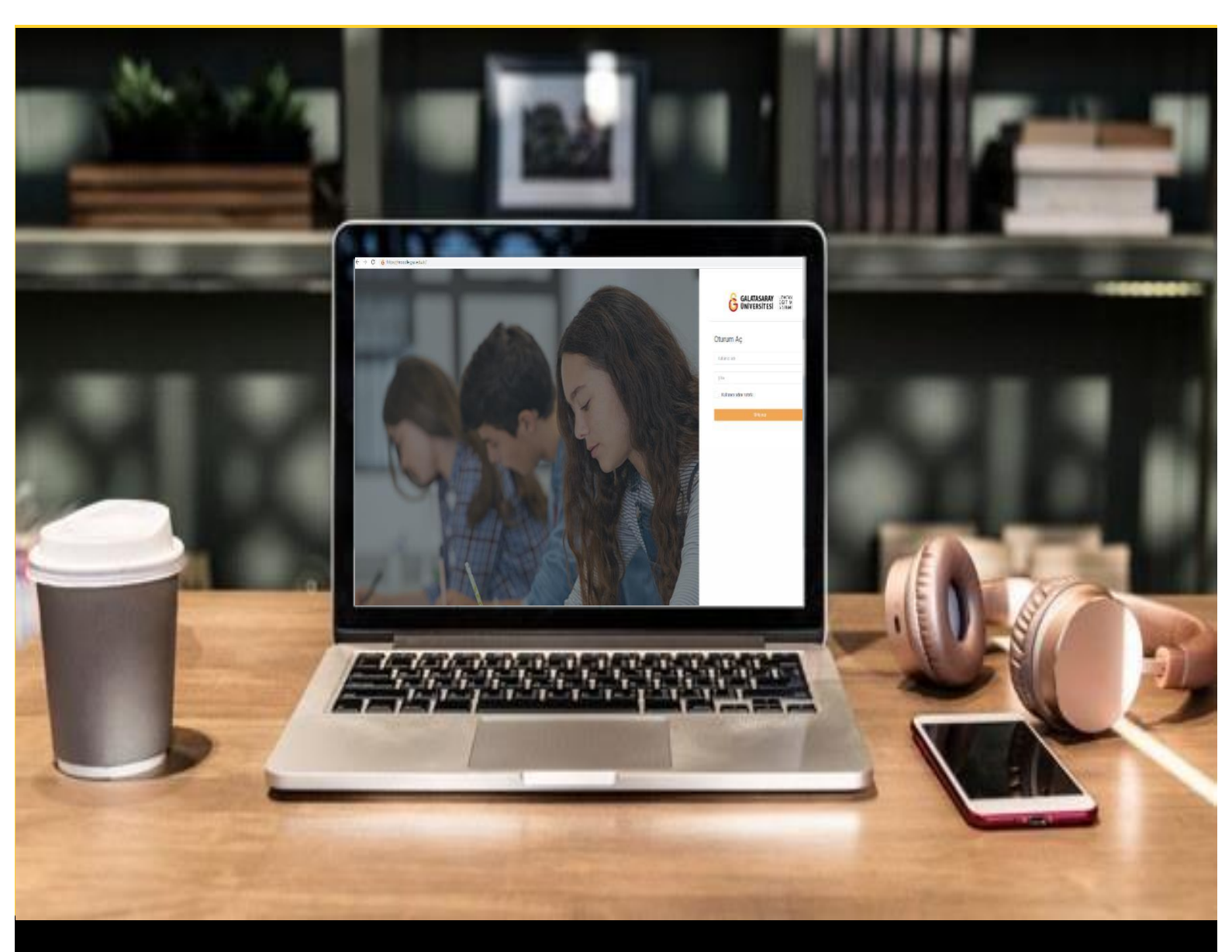

# H-P moode

## AKADEMİSYENLER İÇİN KULLANIM KILAVUZU

Moodle'da H5P ile Ses Dosyası Paylaşma

## GALATASARAY ÜNİVERSİTESİ UZAKTAN EĞİTİM UYGULAMA VE ARAŞTIRMA MERKEZİ

Galatasaray Üniversitesi Uzaktan Eğitim Uygulama ve Araştırma Merkezi

https://uzem.gsu.edu.tr/

#### H5P İLE SES DOSYASI PAYLAŞMA

Moodle'da bir ses dosyası paylaşabilmek için ekleyebilmek için **H5P** eklentisi kullanılmaktadır. Bunun için ilk olarak ilgili ders sayfasının sağ üst köşesindeki Düzenlemeyi açı butonuna tıklayarak düzenleme moduna geçmek gerekmektedir (Bkz. Şekil 1).

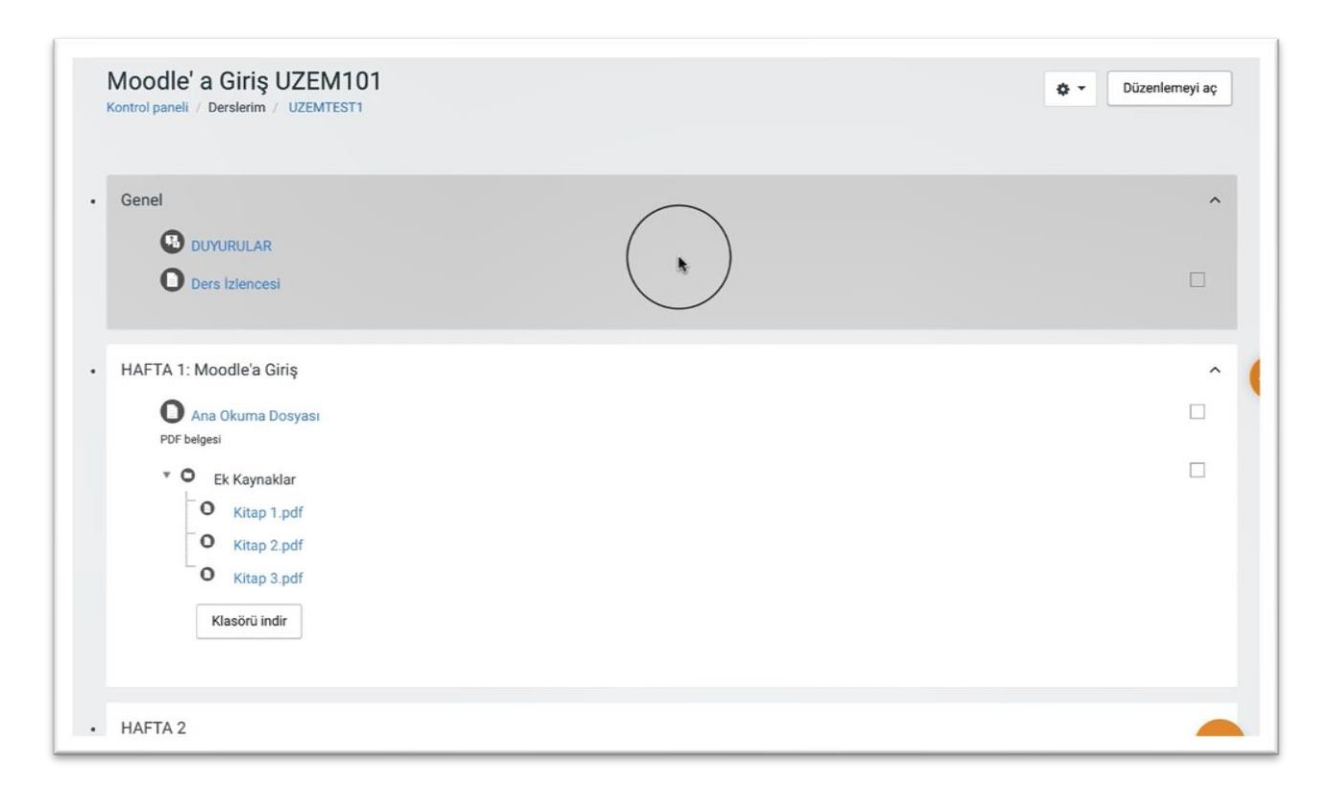

Şekil 1 Düzenleme modunu açma

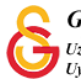

Düzenleme modunu açtıktan sonra videoyu ekleyeceğimiz haftanın altında yer alan

+ Yeni bir etkinlik ya da kaynak ekle

metnine tıklamak gerekir (Bkz. Şekil 2).

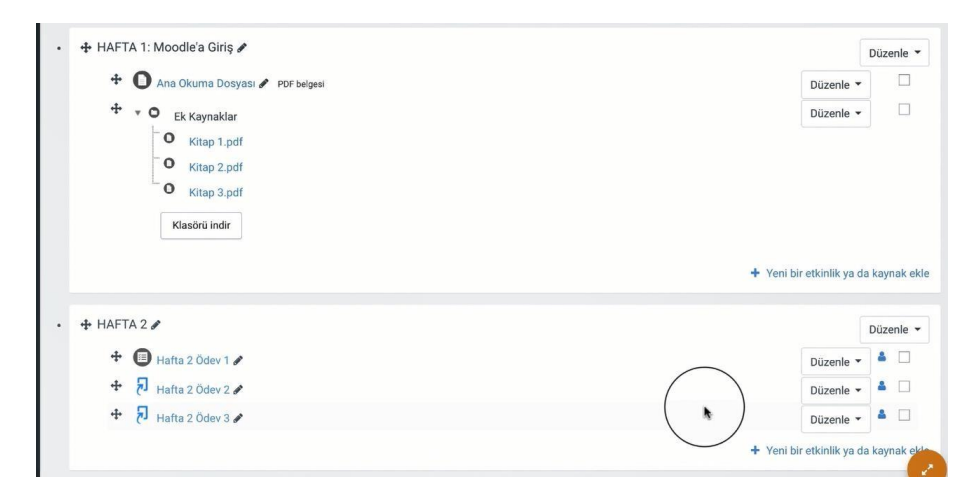

Şekil 2 Yeni bir etkinlik ya da kaynak ekle

| eni bii | etkiniik ya ua ka                                                                                                    |                                                                                                    | 1 |
|---------|----------------------------------------------------------------------------------------------------|----------------------------------------------------------------------------------------------------|---|
|         | NLİKLER<br>Adobe Connect<br>Anket (Geribildirim)<br>Anket (Hazır<br>ölçekli)<br>Anket (Hizir<br>Ölçekli)<br>Etkileşimsen çerik<br>Etkileşimsen çerik<br>Etkileşimsen çerik<br>Etkileşimsen çerik<br>ScorM/AICC | Yardım görüntülemek için bir etkinlik ya<br>da kaynak seçin. Bir etkinlik veya<br>kaynağa çift tıklayarak hızlıca<br>ekleyebilirsiniz. |   |
| 00      | Sohbet                                                                                                    |                                                                                                    |   |
| 00      | Sözlük                                                                                                    |                                                                                                    |   |
|         | Turnitin Ödaui ?                                                                                                    |                                                                                                    |   |

Şekil 3 Etkinlikler listesinden H5P Etkileşimsel İçerik türünü seçme

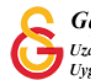

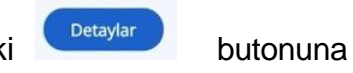

Açılan içerik türü sayfasından Audio seçeneği yanındaki tıklayınız (Bkz. Şekil 4).

| re Phub içerik turunu seç |         |  |
|---------------------------|---------|--|
| ● İçerik oluştur O Yükle  | 🕅 Yapış |  |
| audi                      | Q       |  |
| Arama Conudari            |         |  |
| Arama sonuçıarı           |         |  |
|                           |         |  |

### Şekil 4 Audio içerik türünü seçme-1

Kullan

Açılan sayfadaki

butonuna tıklayınız (Bkz. Şekil 5).

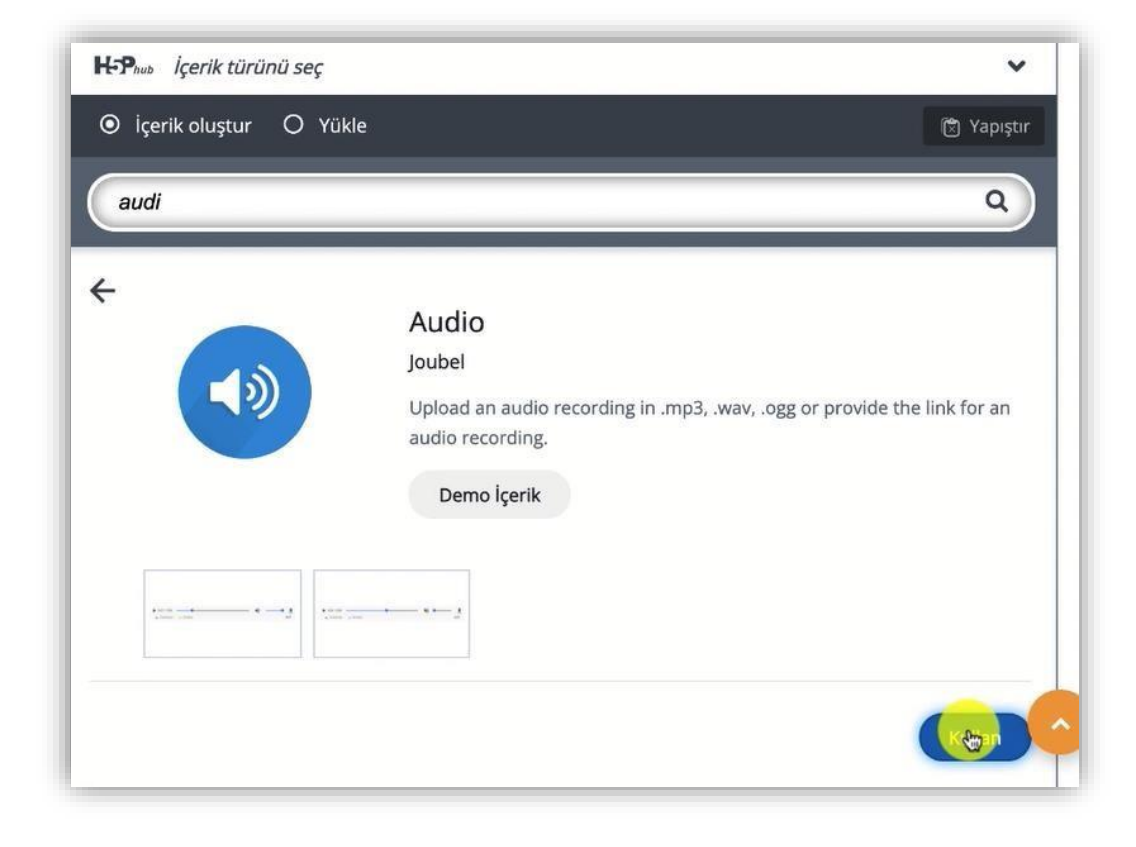

Şekil 5 Audio içerik türünü seçme-2

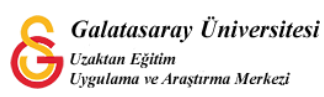

Açılan Audio düzenleme sayfasında **Başlık** etiketi altındaki metin kutusuna ders sayfasında görüntülenecek bir başlık yazmak gerekmektedir. **Source files** bölümünden ses doyası yükle bölümünden bilgisayarınızda kayıtlı bir ses dosyasını ekleyebilirsiniz ya da webte yayımlanmakta olan bir ses dosyasını eklemek için ses dosyası bağlantısını "**Ses kaynağının URLsini girin**" bölümüne yapıştırabilirsiniz. Sayfaının alt kısmında Player modu tüm seçeneklerin görünür olmasını istemeniz durumunda **Full** seçebilirsiniz (Bkz. Şekil 6).

| Başlık * (Üstveri (Metadata)           |                            |                                             |   |
|----------------------------------------|----------------------------|---------------------------------------------|---|
| Arama, raporlar ve telif hakk<br>Audio | ı bilgisi için kullanılaca | aktır                                       |   |
| Source files *                         |                            |                                             |   |
| Ses dosyası yükle                      | veya Linki ya              | a da diğer ses kaynağının URLsini yapıştırı | n |
|                                        | <b>4</b> 3)                | Ses kaynağının URLsini girin                |   |
|                                        |                            |                                             |   |

Şekil 6 Audio içerik türünü düzenleme

Ses dosyası oynatılırken etkinlik için gerekli olan bir metin ya da görsel eklemek için audio düzenleme sayfasının açıklama bölümündeki metin editörünü kullanabilirsiniz.

Bir görsel eklemek için metin editöründeki 🖾 simgesine tıklayarak bilgisayarınızda kayıtlı bir görseli etkinliğe ekleyebilirsiniz (Bkz. Şekil 7).

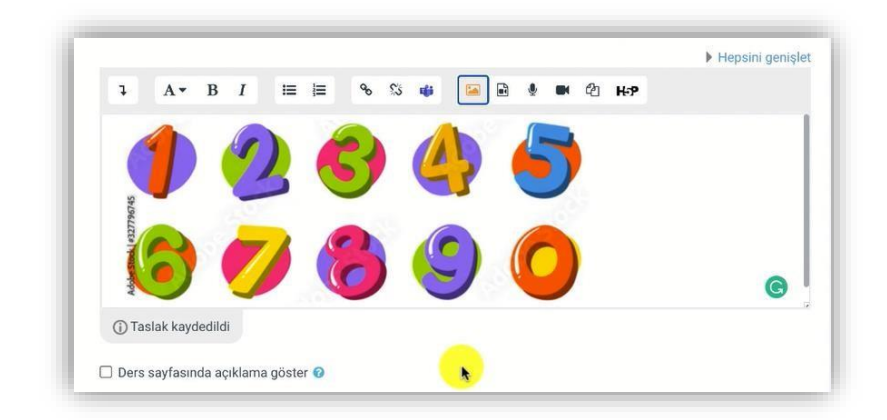

Şekil 7 Açıklama bölümüne görsel ekleme

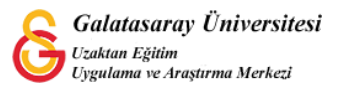

Son olarak sayfanın altındaki butonuna tıklayarak etkinliği Şekil 8'deki görüntüleyebilirsiniz. Etkinlikte eklenmiş olan görsel üst kısımda ses dokümanı ise görselin altında görüntülenecektir. Player mode Full seçildiği için öğrenci ses dosyasını oynatıp durdurabilecektir.

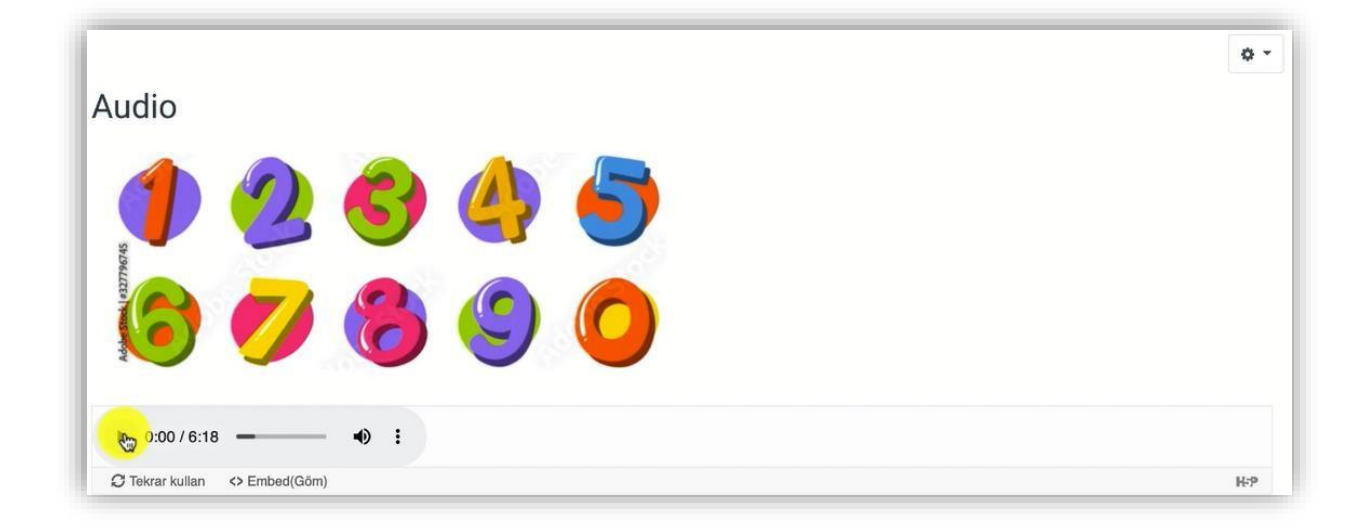

Şekil 8 Etkinliği görüntüleme

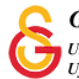